## Setup Sumatra

- Download and install Eclipse
- Extract Archive to e.g. your workspace
- Import Project as "Existing Eclipse Project"
- Use Launch Config "Sumatra Default" to start Sumatra

## Setup grSim

- Extract archive
- Windows
  - Import Visual Studio Project (VS 2010 tested)
  - Build Project
- Linux
  - Refer to INSTALL file for needed packages
  - run install script: ./install.sh
  - bin/grSim

## **Using Sumatra**

- Choose moduli  $\rightarrow$  grSim and Geometry  $\rightarrow$  grSim using the menu bar
- Consult UserConfig in Cfg View to change ports
- Press Run button
- Run grSim
- You should be ready to go. There should be incoming vision frames and you should be able to send the robots around using the Visualizer
- You can use the official refbox to start a match, or you can use the Referee View. The Referee View also includes an auto referee to keep a match going without any user interaction.
- With the AI view you can test individual plays and roles.